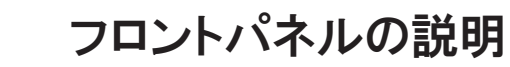

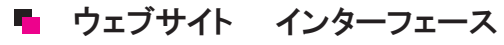

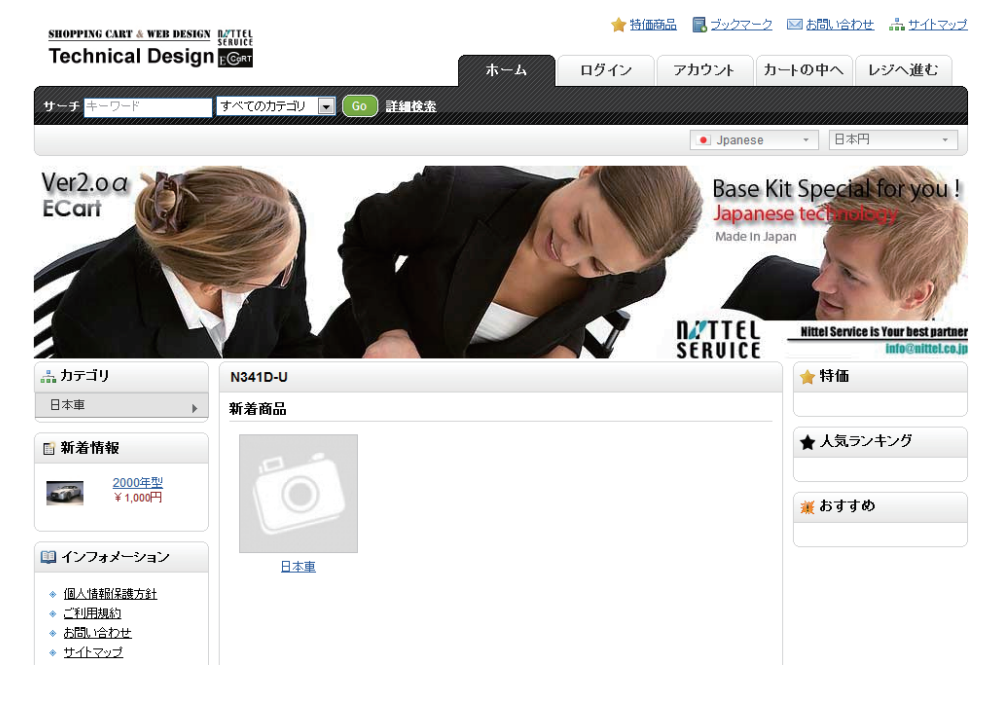

## ▶ ウェブサイト 管理画面インターフェース

| CONTROL PANEL          |          |           |                              |              | art du         |
|------------------------|----------|-----------|------------------------------|--------------|----------------|
| ッシュボード カタログ 機能拡        | 張 販売管理 シ | マステム レポート |                              |              | ストアフロント ログフ    |
| e                      |          |           |                              |              |                |
| ダッシュボード                |          |           |                              |              |                |
| 1.05                   |          |           | 絵書                           |              |                |
| 35                     |          |           | +/L01                        |              | 和田之堪訳: 本日      |
| )売上高:<br>              |          |           | ¥ 2,389,500円<br>¥ 2,389,500円 | 1.0          | 注文合計           |
| パーザンパロウエレーロー<br>の注す文教・ |          |           | # 2,388,500P1<br>4           | 0.5          | 顧客トータル         |
| 客様番号:                  |          |           | 2                            |              |                |
| 認待ちのお客様:               |          |           | 0                            | 0.0          |                |
| 新品番号:                  |          |           | 1                            | -0.5         |                |
| 主文番号:                  |          |           | 0                            |              |                |
| 戦闘(守ちの)注文:             |          |           | 0                            | -1.0         | 19 20 21 22 23 |
|                        |          |           |                              |              |                |
| 去10個までの注文              |          |           |                              |              |                |
| オーダーID                 | お客様名     | ステータス     | 追加日                          | 슴計           | アクショ           |
| 9                      | 大胡田 fff  | 処理中       | 2011/01/19                   | ¥ 1,194,000円 | [変]            |
| 8                      | 大胡田 fff  | 処理完了      | 2011/01/19                   | ¥ 1,194,000円 | [波]            |
| 7                      | 大胡田 fff  | 処理中       | 2011/01/11                   | ¥ 500円       | [波]            |
| 6                      | 大胡田 fff  | 配送中       | 2010/11/30                   | ¥ 1.000円     | [波]            |

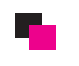

管理画面へのログイン方法

## 

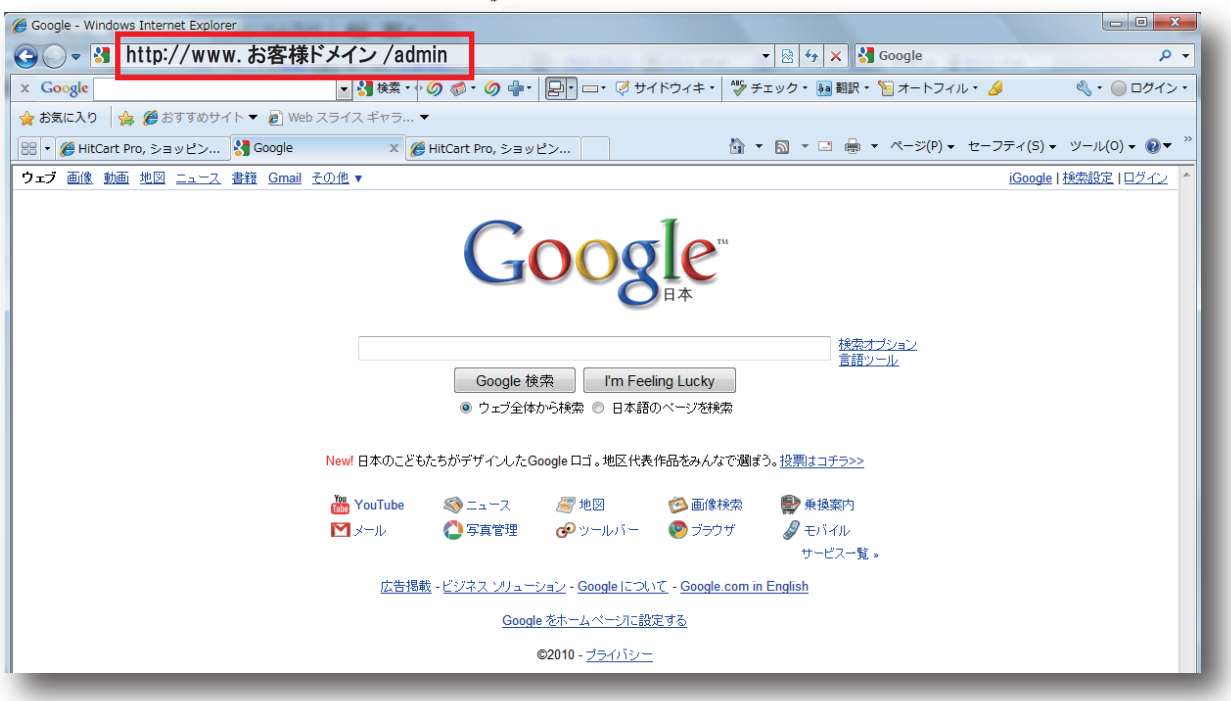

ステップ1・・・

URLバーにダイレクトでお客様のドメインをご入力してください。 http://www.お客様ドメイン /admin を入力してください。 \*お客様ドメインの後ろに /admin を忘れずにご入力ください ご入力後 Enter を押すと下記のログイン画面が表示されます。 お客様ドメインは、契約内容でご確認下さい。

▶ 管理ログイン画面

| 💀 ログインの詳細を入力してください。 |                          |  |  |  |
|---------------------|--------------------------|--|--|--|
|                     | ユーザー名:<br>パスワード:<br>ログイン |  |  |  |

## ステップ 2・・・

管理者ユーザー ID に『ユーサーID』と入力してください。
管理者パスワードに『パスワート』と入力してください。
\*入力後『Login』をクリックしてください。
管理画面へ移動します。
ユーサーIDとパスワートは契約内容でご確認下さい。